# cryptocurrency Hyperliquid

## AIR DROP

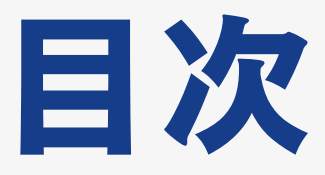

### エアドロチャレンジ 第37弾 Hyperliquid

- 事前準備(資金準備)
- ・トレードの始め方
- ・現物 ムレバレッジ 資金移動
- ・現物取引
- ・レバレッジ取引

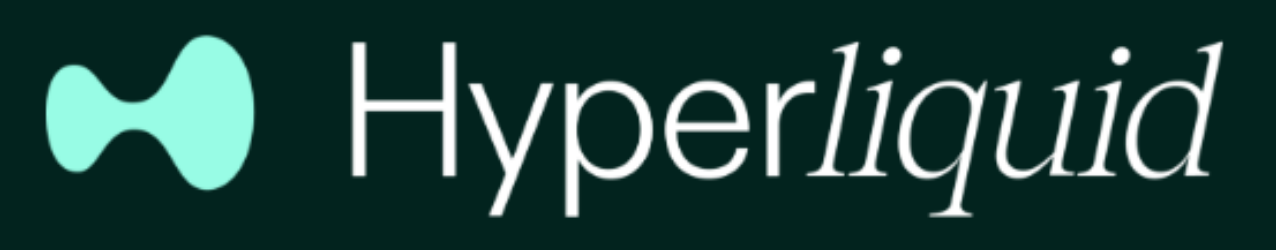

### 第37弾 Hyperliquid 億り人続出の話題の案件

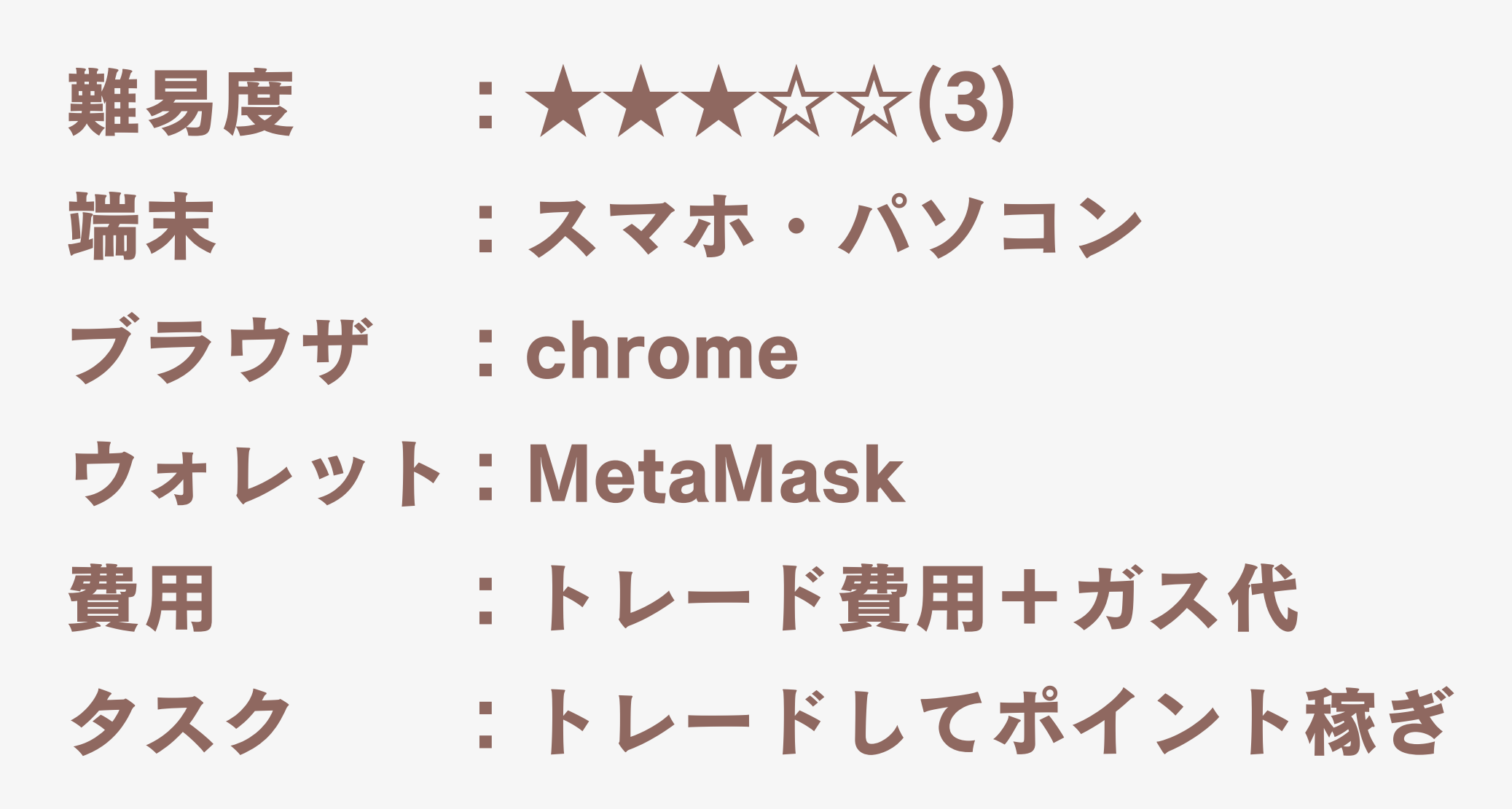

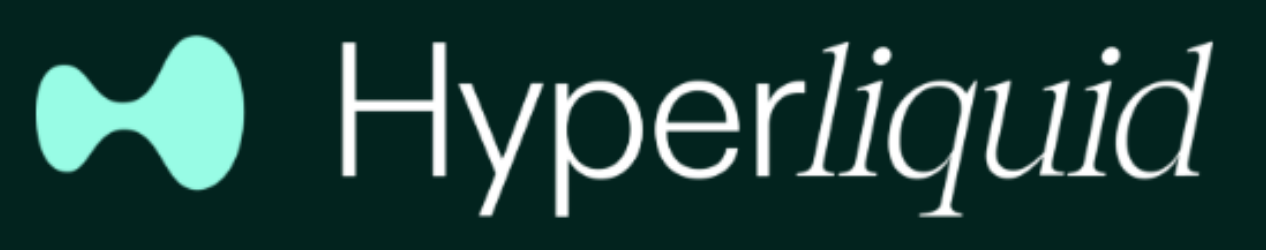

- ・レバトレードでも稼いで、特大エアドロもGETしましょう!
- \$70くらいだった模様) ・第2弾のエアドロ基準も同様になるとの噂
- 能性は大! ・第1弾では、トレードをやりまくる⇒ポイント獲得(1ポイント=
- ・エアドロ財源も大量に残されているため、第2弾も特大デカドロの可
- ・第1弾では2024年11月29日に、独自の暗号資産「HYPE」のエアド ロップが行われ、特大デカドロ発生で100万~億リ人量産! ⇒当初は大手VCからの資金調達がなく信頼性の観点からスルーしてい たが、プロジェクト設計図&ロードマップから安全性、期待性はあり
- 「第2弾エアドロチャレンジ」

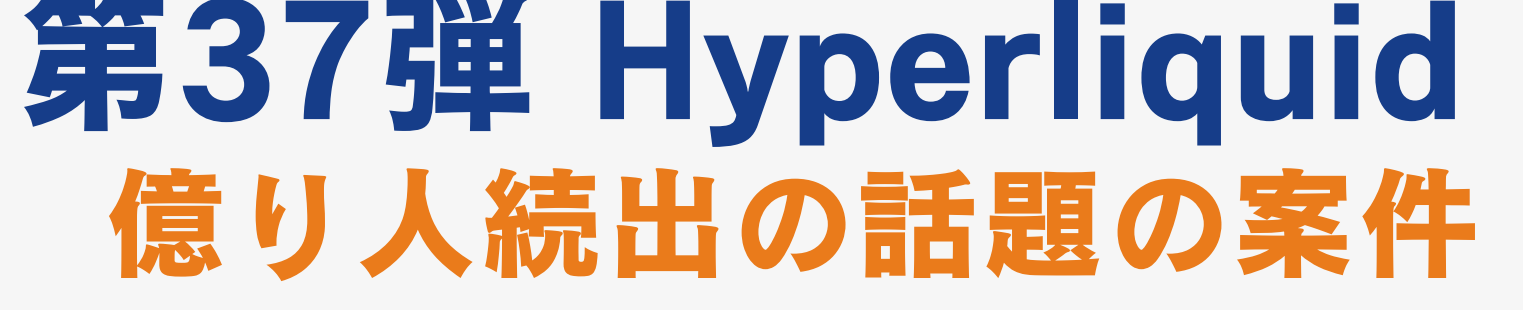

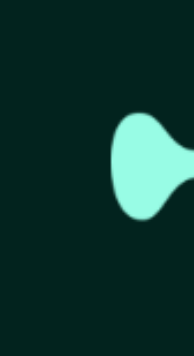

# Hyperliquid

### 第37弾 Hyperliquid 億り人続出の話題の案件

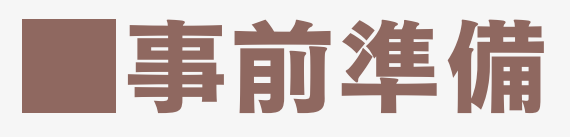

- MetaMaskに資金を準備 ⇒トレード用:\$USDC (Arbitrumチェーン) ⇒ガス代:\$ETH (Arbitrumチェーン)
- ・MetaMaskにネットワーク追加 ⇒ネットワーク切替「Arbitrum One」 ⇒ 「USDC」トークンインポート

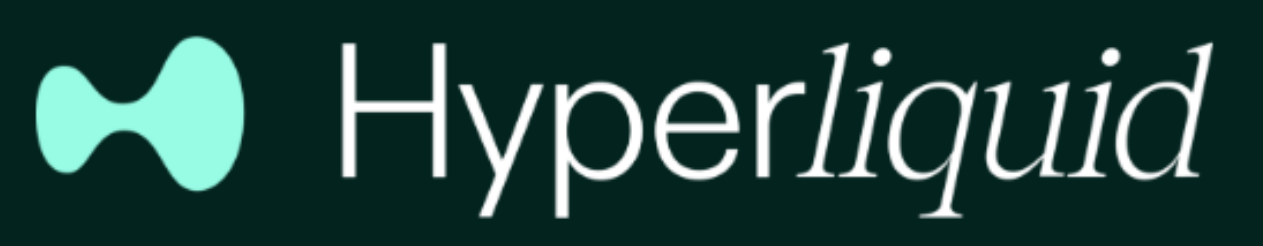

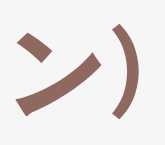

### 第37弾 Hyperliquid 億り人続出の話題の案件

トレードの始め方 ①下記よりメタマスクウォレット接続 https://app.hyperliquid.xyz/join/SJK ②「Portfolio」ページ内の「Deposit」を選択し、
 「Establish Connection」を押す ⇒署名要求→確認 ③「Deposit」を押す **④\$USDCの数量を入力しDeposit** ⑤Tradeをクリック Depositが完了したら、トレードをしてポイントを貯めていく

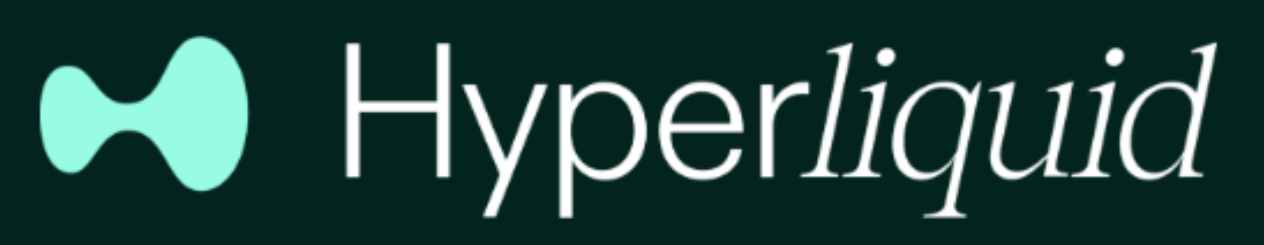

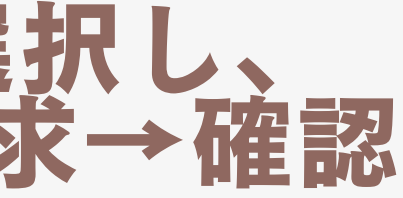

#### 第37弾 Hyperliquid 資金をDepositする Hyperliquidにアクセスしメタマスクウォレット接続 https://app.hyperliquid.xyz/join/SJK

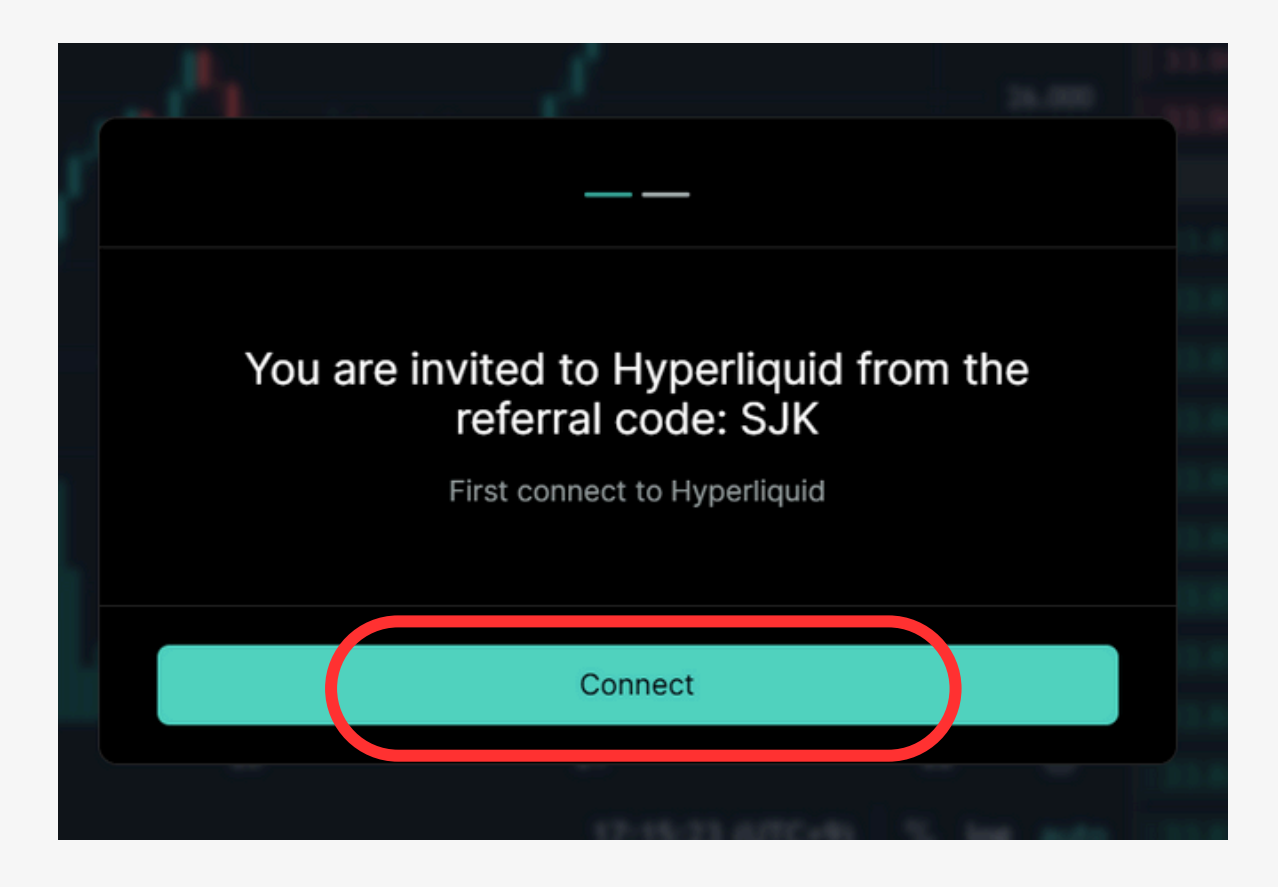

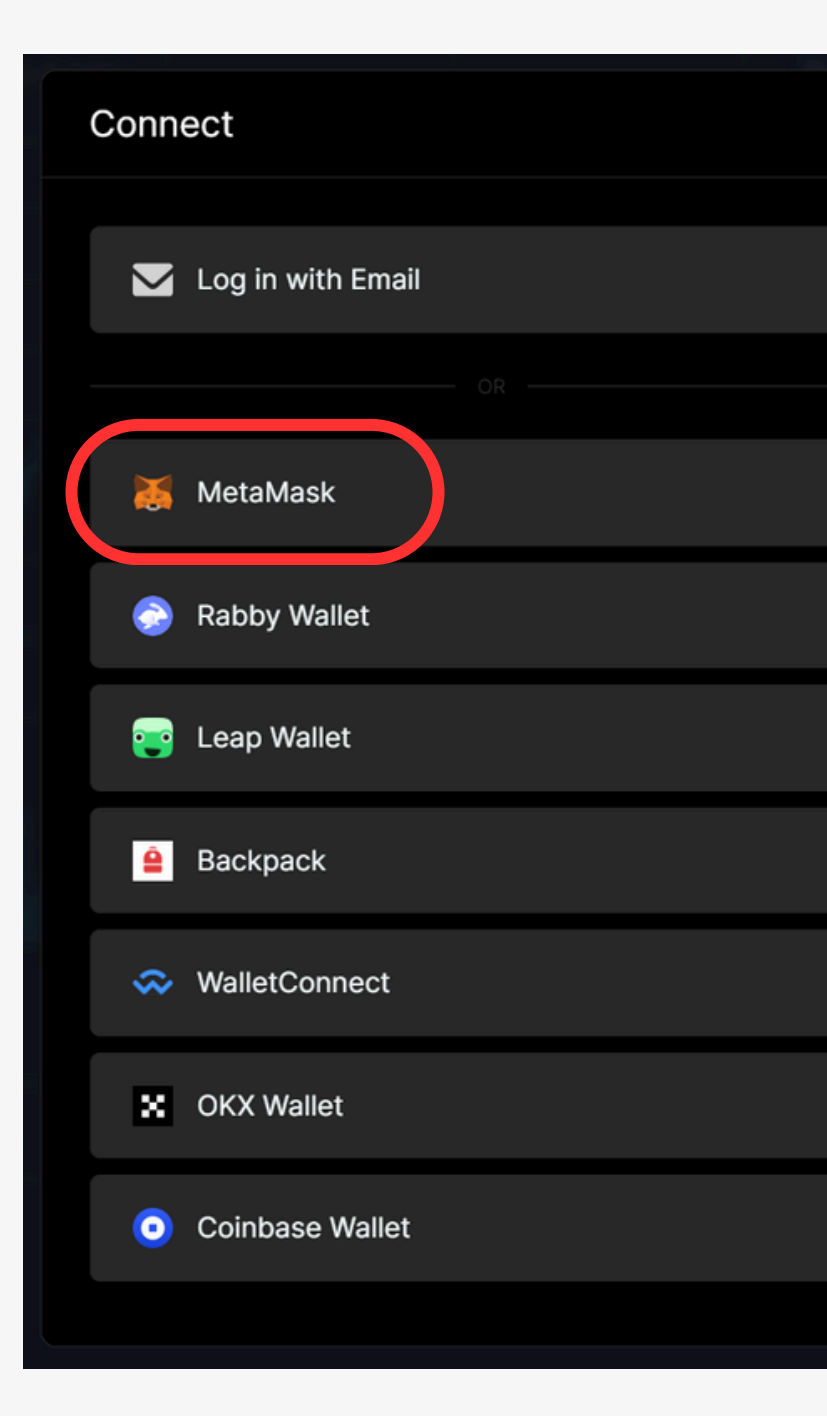

 $\times$ 

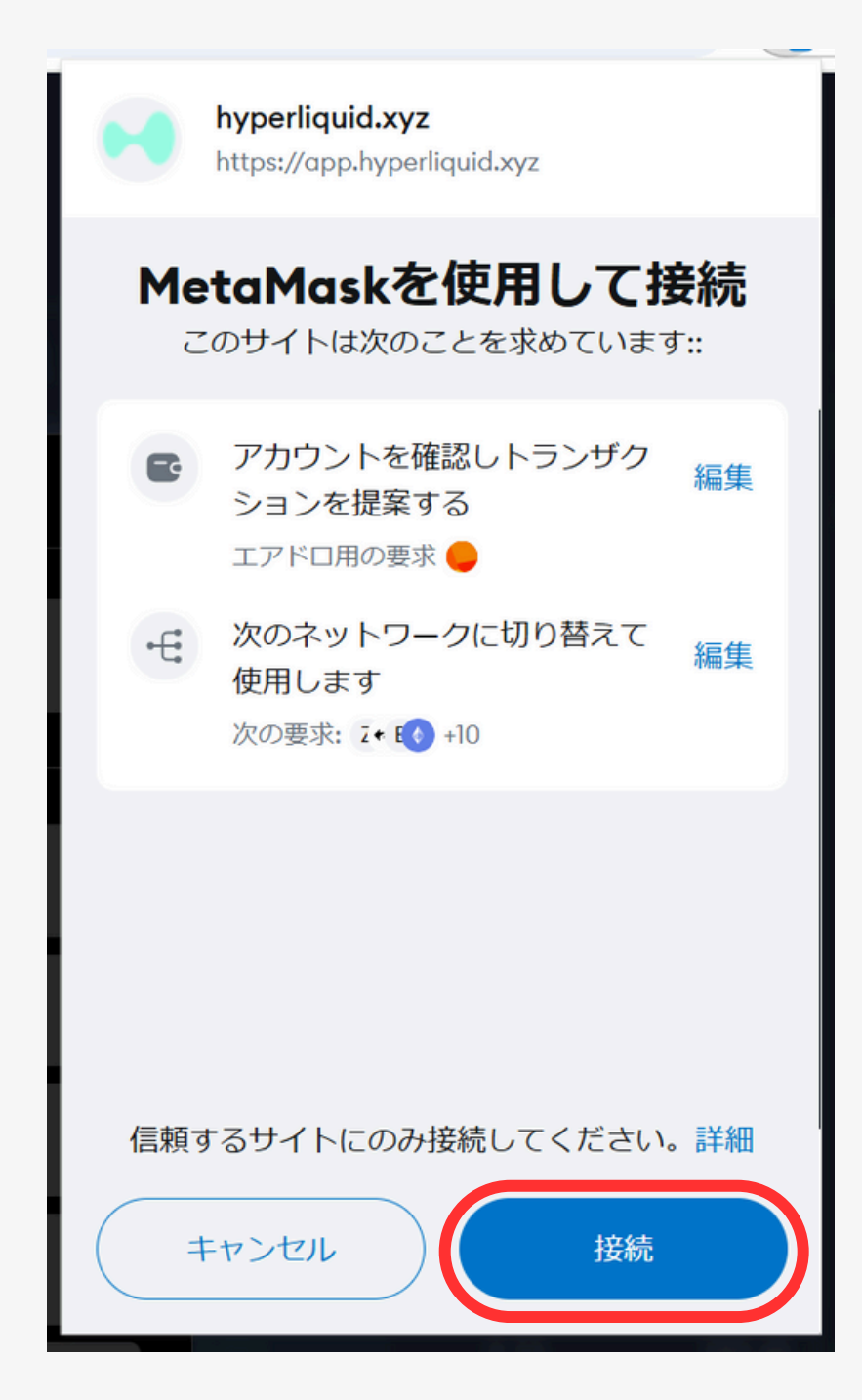

#### 第37弾 Hyperliquid 資金をDepositする チェックを入れてAccept ⇒ 署名要求を確認 ⇒ Join with code: SJK

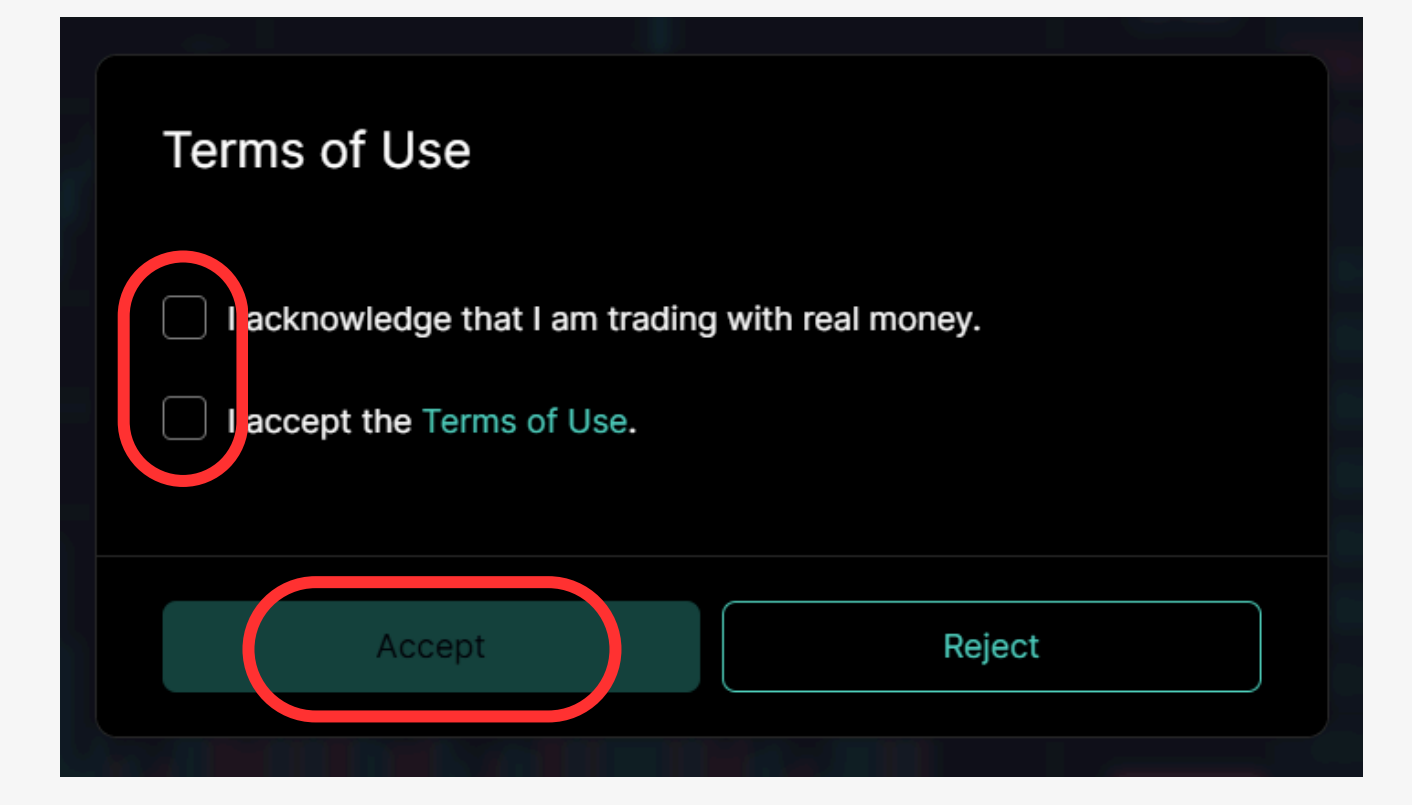

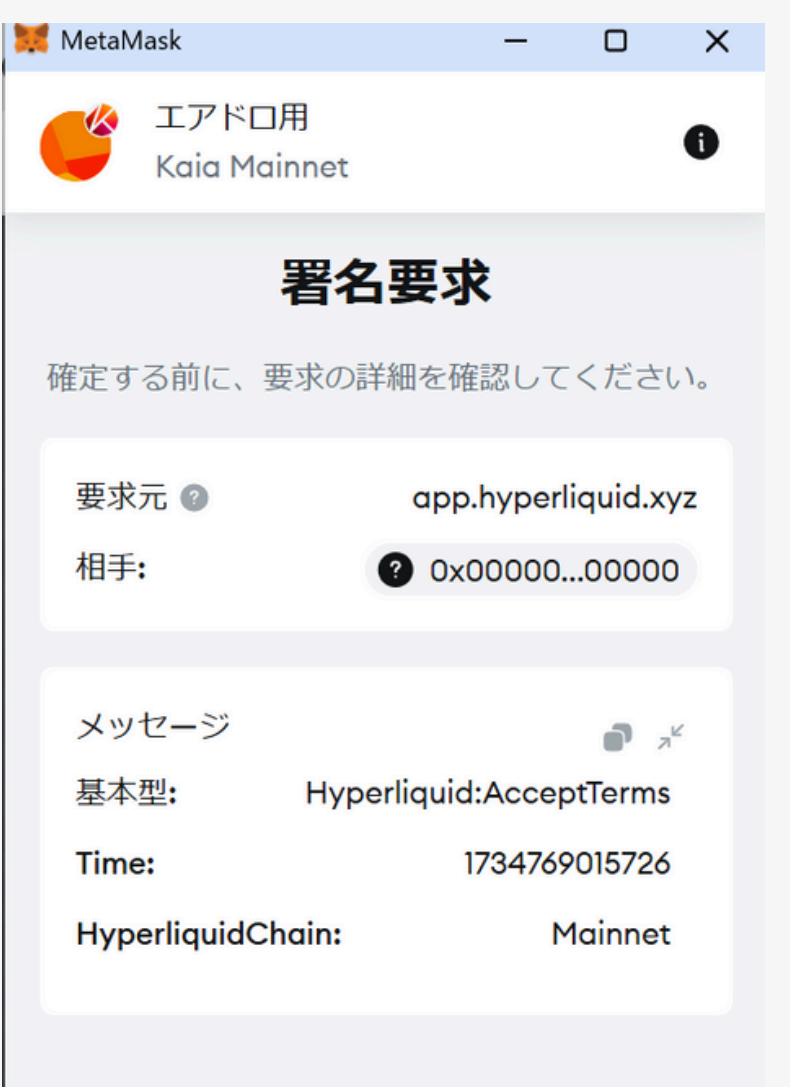

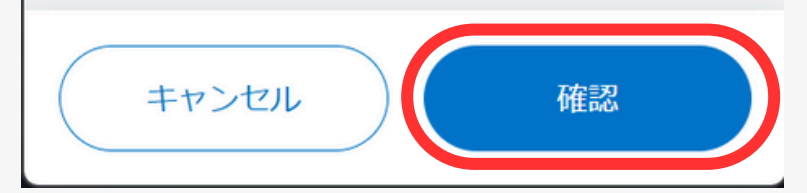

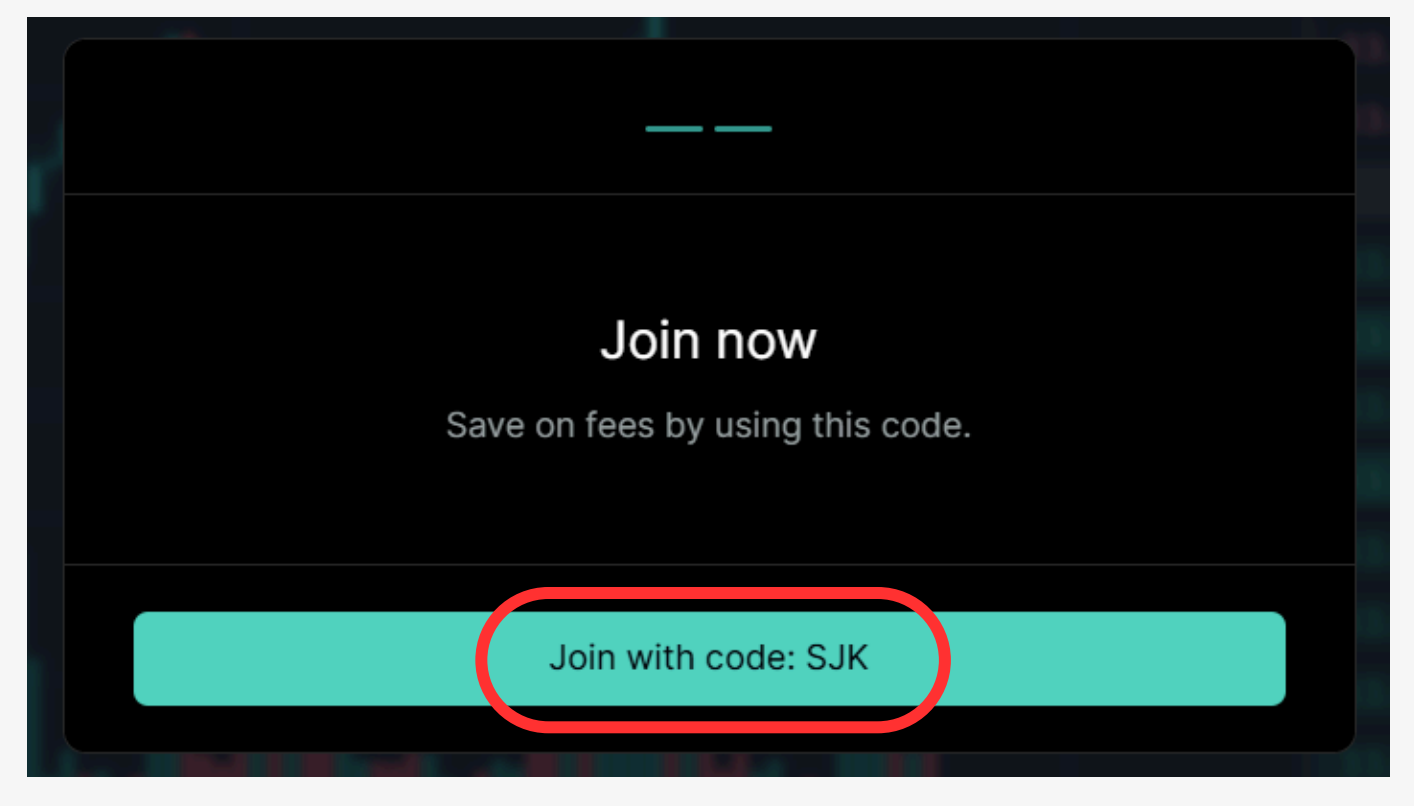

### 第37弾 Hyperliquid 資金をDepositする メニュー「Portfolio」 ⇒ Establish Connection

| Hyperliquid           | Trade           | Vault       | Portfolio      | R ferrals            | Points         | Leaderboard            | More 🗸     |         |              |       |
|-----------------------|-----------------|-------------|----------------|----------------------|----------------|------------------------|------------|---------|--------------|-------|
| elcome to Hyperliquid | l! Deposit your | Arbitrum US | SDC on the Tra | ade page to use      | e the platform | i.                     |            |         |              |       |
|                       |                 |             |                |                      |                |                        |            |         |              |       |
|                       |                 |             |                |                      |                |                        |            |         |              |       |
|                       |                 | Po          | rtfolia        | r                    |                |                        |            |         |              |       |
|                       |                 | 10          |                |                      |                |                        |            |         |              |       |
|                       |                 | 14 Da       | y Volume       |                      |                | Fees (Take             | r / Maker) |         |              |       |
|                       |                 | \$0         |                |                      |                | 0.035                  | 50% /      | 0.0100% |              |       |
|                       |                 | View        | volume         |                      |                | View fee so            | chedule    |         |              |       |
|                       |                 |             |                |                      |                |                        |            |         |              |       |
|                       |                 |             |                |                      |                |                        |            |         |              |       |
|                       |                 | Dep         | osit Withdra   | aw Send <sup>-</sup> | Transfer       | Performance            |            |         |              |       |
|                       |                 |             | Establi        | sh Connection        |                | PNL                    |            | \$0.00  | Account Valu | e PNL |
|                       |                 |             |                |                      |                | Volume<br>Max Drawdown |            | \$0.00  | 3 7          |       |
|                       |                 |             |                |                      |                | Total Equity           |            | \$0.00  |              |       |
|                       |                 |             |                |                      |                | Perps Account E        | Equity     | \$0.00  |              |       |
|                       |                 |             |                |                      |                | Spot Account E         | quity      | \$0.00  | 2-           |       |
|                       |                 |             |                |                      |                | Vault Equity           |            | \$0.00  |              |       |
|                       |                 |             |                |                      |                |                        |            |         | 1-           |       |

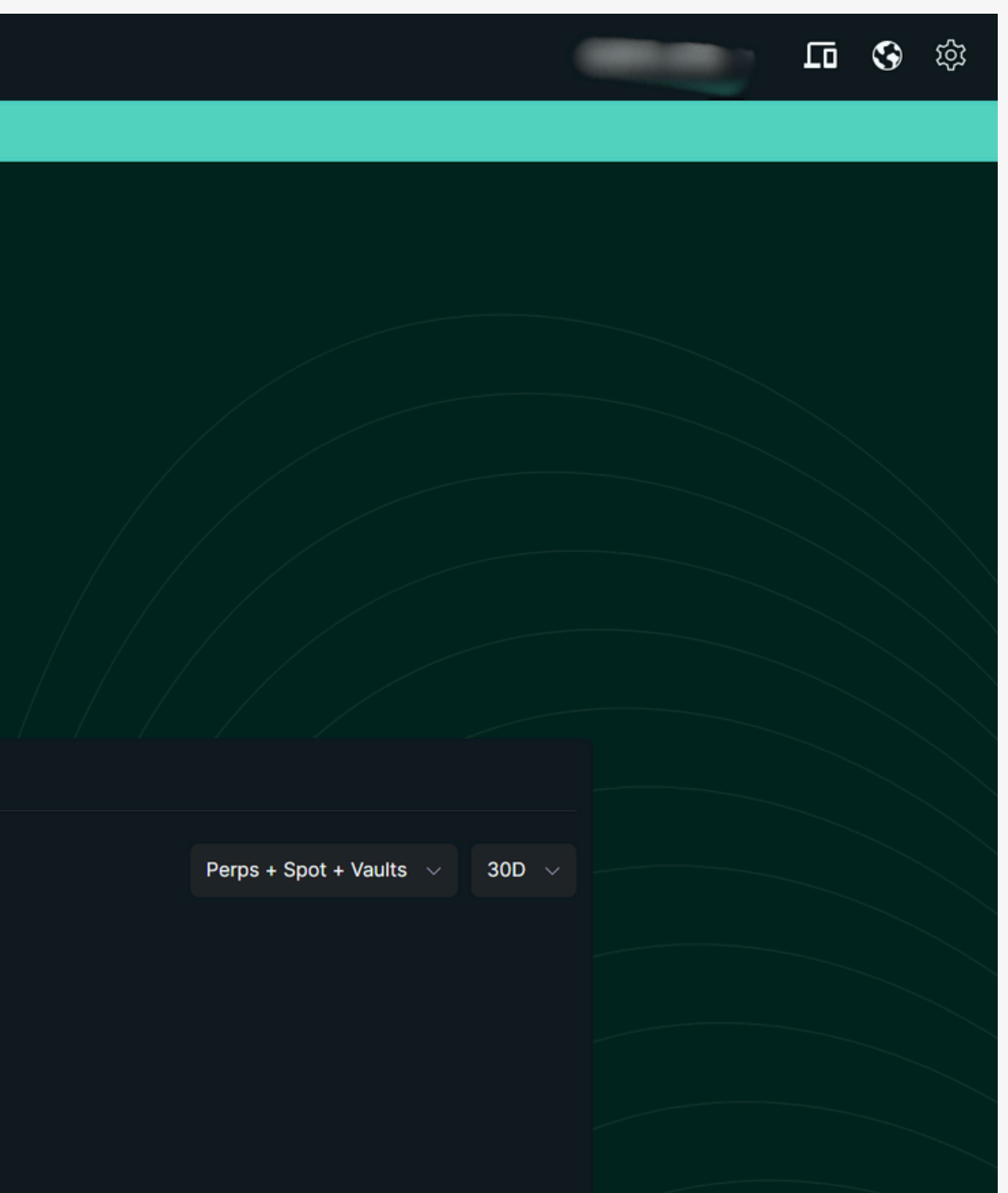

### 第37弾 Hyperliquid 資金をDepositする 署名要求を確認 ⇒ Deposit

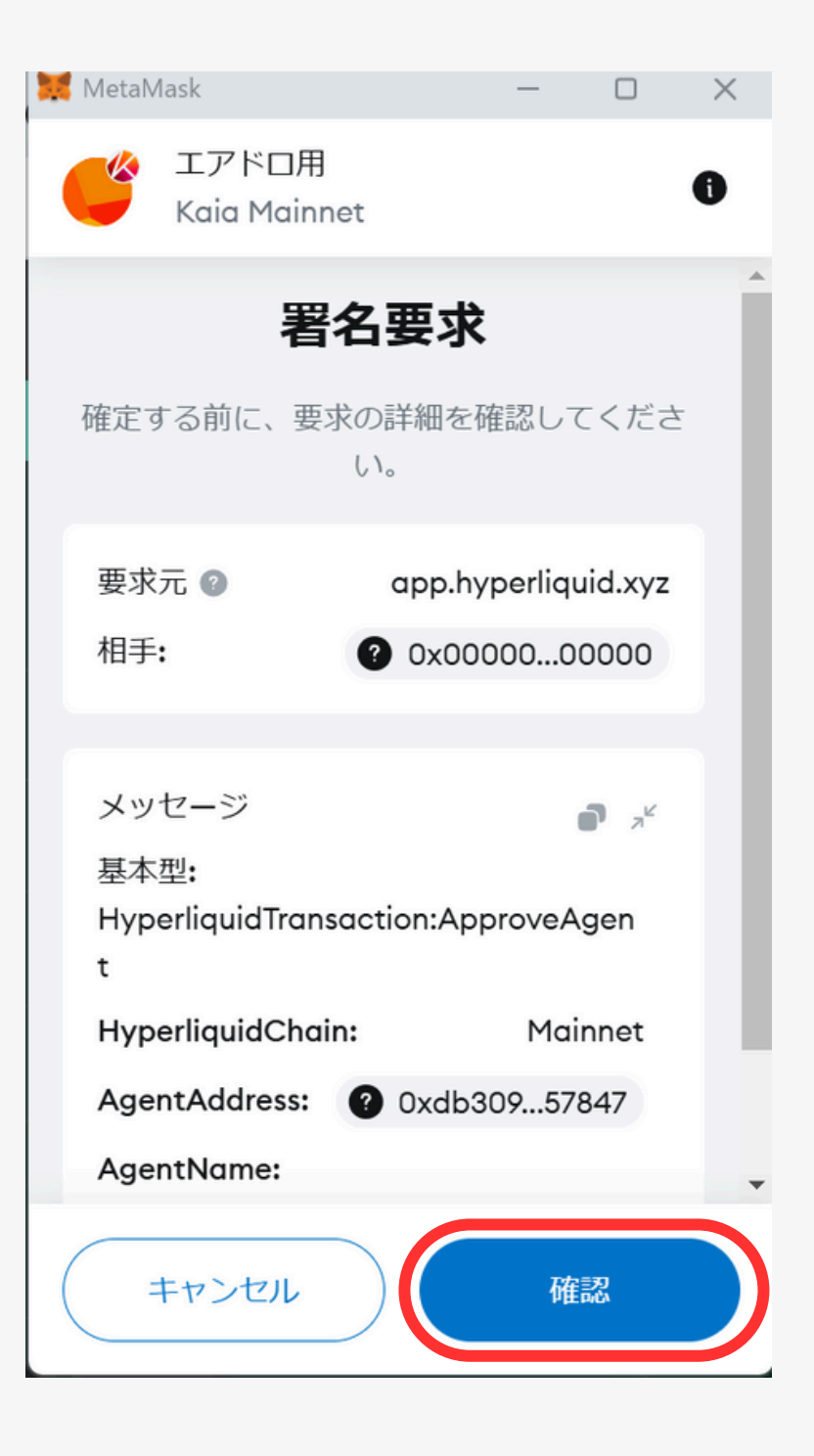

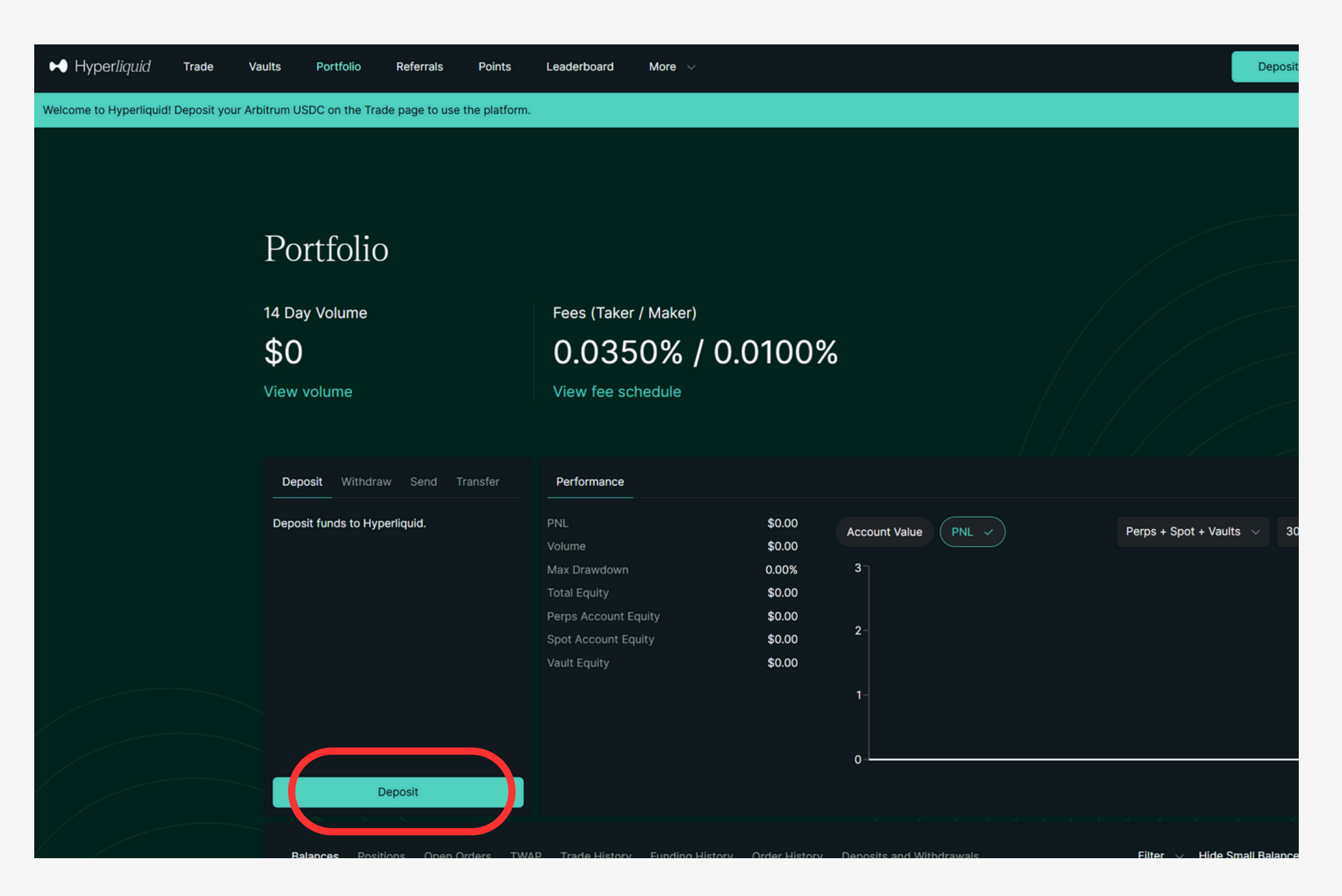

#### 第37弾 Hyperliquid 資金をDepositする Depositする数量を入力 ⇒ Switch to Arbitrum to Deposit ⇒ Deposit ⇒ 送金要求で確認

|                | 0.01000 |       |
|----------------|---------|-------|
|                |         | ×     |
|                |         |       |
| Source Chain   |         |       |
| Arbitrum       |         | ~     |
| USDC           |         | ~     |
| 40.00          |         | MAX   |
| Available to d | eposit  | 40.00 |

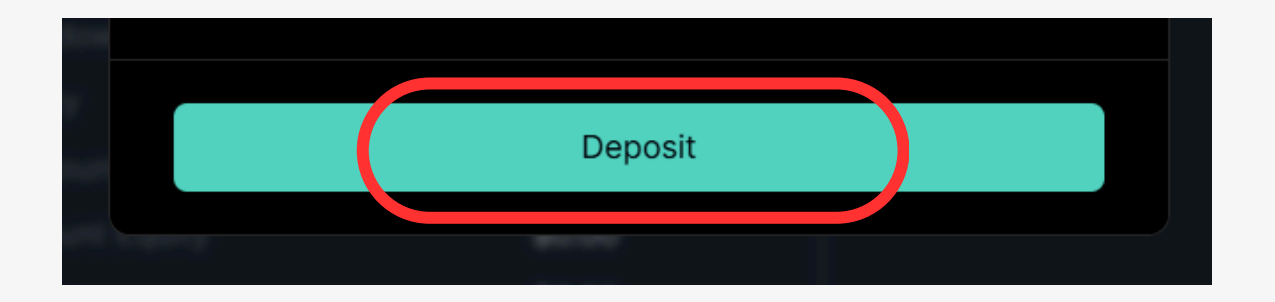

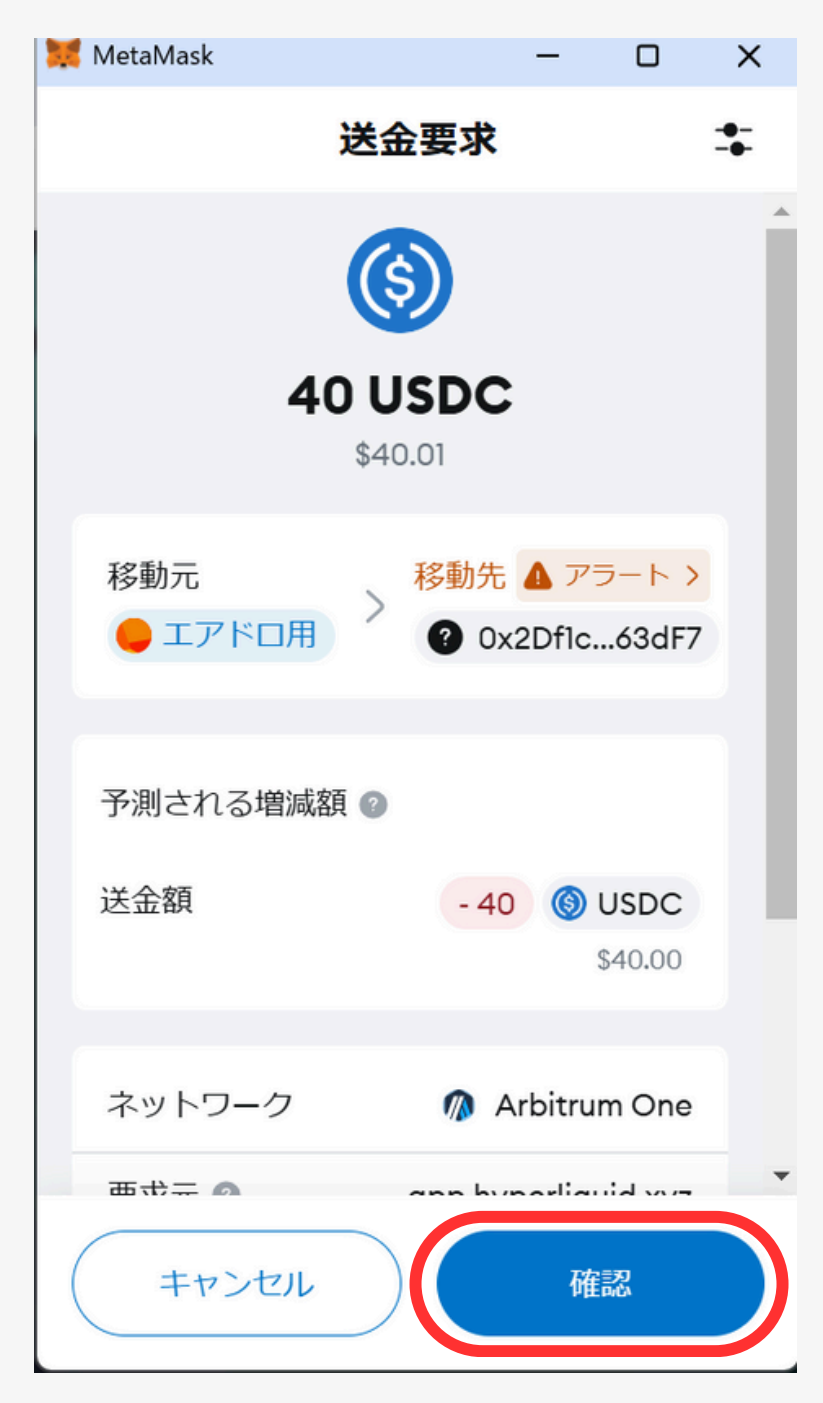

#### Portfolio

14 Day Volume

\$0

View volume

#### Fees (Taker / Maker) 0.0350% / 0.0100%

View fee schedule

| Deposit                 | Withdraw            | Send     | Transfer   | Pe      | erformance        |                 |              |        |
|-------------------------|---------------------|----------|------------|---------|-------------------|-----------------|--------------|--------|
| Deposit fund            | ds to Hyperli       | quid.    |            | PNL     |                   |                 | \$0.00       |        |
|                         |                     |          |            | Volu    | ume               |                 | \$0.00       |        |
|                         |                     |          |            | Max     | CDrawdown         |                 | 0.00%        |        |
|                         |                     |          |            | Tota    | al Equity         |                 | \$40.00      |        |
|                         |                     |          |            | Per     | ps Account Equity | y               | \$40.00      |        |
|                         |                     |          |            | Spo     | t Account Equity  |                 | \$0.00       |        |
|                         |                     |          |            | Vau     | lt Equity         |                 | \$0.00       |        |
|                         | Depo                | osit     |            |         |                   |                 |              |        |
|                         |                     |          |            |         |                   |                 |              |        |
| Balances                | <b>s (1)</b> Positi | ions C   | pen Orders | TWAP    | Trade History     | Funding History | Order Hi     | istory |
| Coin                    |                     | Total Ba | lance      | Ava     | ilable Balance    | USDC            | USDC Value 🗸 |        |
| USDC (Perps) 40.00 USDC |                     |          | 40.        | 00 USDC | \$40.0            | 0               |              |        |

# 第37弾 Hyperliquid

【取引の種類】 Spot Account:現物取引 Perps Account:レバ取引

#### ※資金移動方法

- Trade > Balances > Send
- Trade > Perps ⇒ Spot Transfer 【最低取引金額】
- ・レバ取引…\$10~(ポジション)

※レバレッジによって必要証拠金は異なる ・現物取引…\$10~ ※手数料を除く

# Hyperliquid

#### 第37弾 Hyperliquid 資金の移動方法:現物 与レバレッジ メニュー「Trade」 ⇒ Perps 与 Spot Transfer

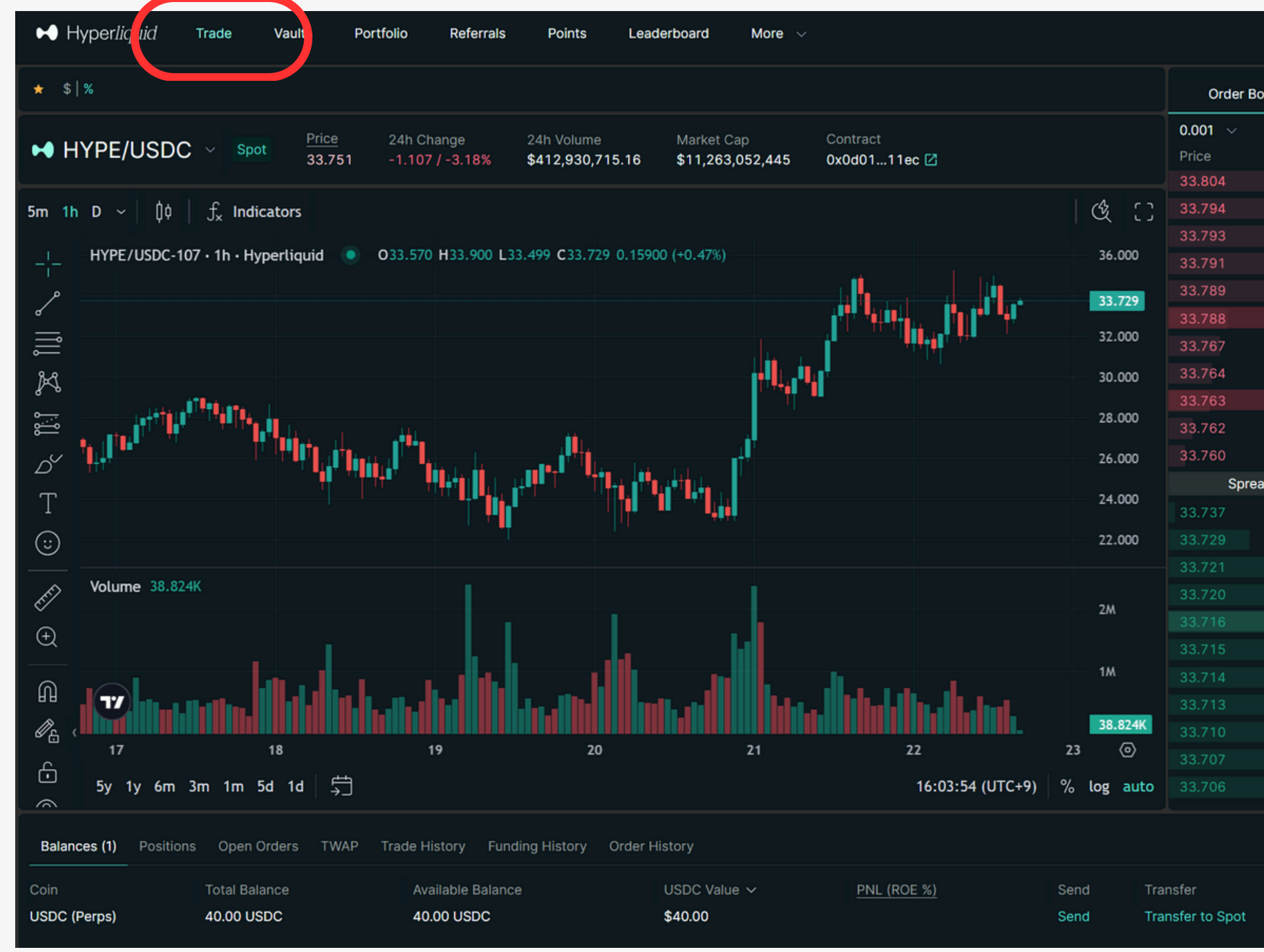

|       |             | Depo            | sit                |                  | •        |
|-------|-------------|-----------------|--------------------|------------------|----------|
| ook   | Tra         | des :           | Market             | Limit            | Pro      |
|       |             | HYPE $\sim$     |                    |                  |          |
|       | Size (HYPE) | Total (HYPE)    | Buy                |                  | Sell     |
|       | 62.47       | 448.75          |                    |                  |          |
|       | 51.81       | 386.28          | Available to Trade |                  | 0.00     |
|       | 12.21       | 334.47          | Size               |                  | HYPI     |
|       | 44.45       | 322.26          |                    |                  |          |
|       | 163.39      | 277.81          |                    |                  | 0        |
|       | 14.00       | 114.42          |                    |                  |          |
|       | 15.92       | 100.42          |                    |                  |          |
|       | 4.22        | 84.50           |                    |                  |          |
|       | 32.60       | 80.28           |                    |                  |          |
|       | 15.00       | 47.68           |                    |                  |          |
|       | 32.68       | 32.68           |                    |                  |          |
| ad    | 0.023       | 0.068%          |                    |                  |          |
|       | 12.50       | 12.50           |                    |                  |          |
|       | 143.62      | 156.12          |                    |                  |          |
|       | 121.54      | 277.66          |                    |                  |          |
|       | 163.39      | 441.05          |                    |                  |          |
|       | 121.31      | 562.36          |                    |                  |          |
|       | 2.80        | 565.16          |                    |                  |          |
|       | 1.42        | 566.58          |                    | Transfer to Spot |          |
|       | 1.20        | 567.78          |                    |                  |          |
|       | 60.00       | 627.78          | Order Value        |                  |          |
|       | 29.82       | 657.60          | Slippage           | Est: 0           | % / Max: |
|       | 0.59        | 658.19          | Fees               | 0.03             | 36% / 0. |
| Filte | r ∨ HideSm  | nall Balances 🔲 |                    | Doposik          |          |
|       | Contra      | ct              | Per                | ps 🥏 Spot Transf | er       |
|       |             |                 |                    |                  |          |

#### 第37弾 Hyperliquid 資金の移動方法:現物⇒レバレッジ Perps(レバレッジ)からSpot(現物)またはその逆を選択 移動する数量を入力 ⇒ Confirm ⇒ 署名要求で確認

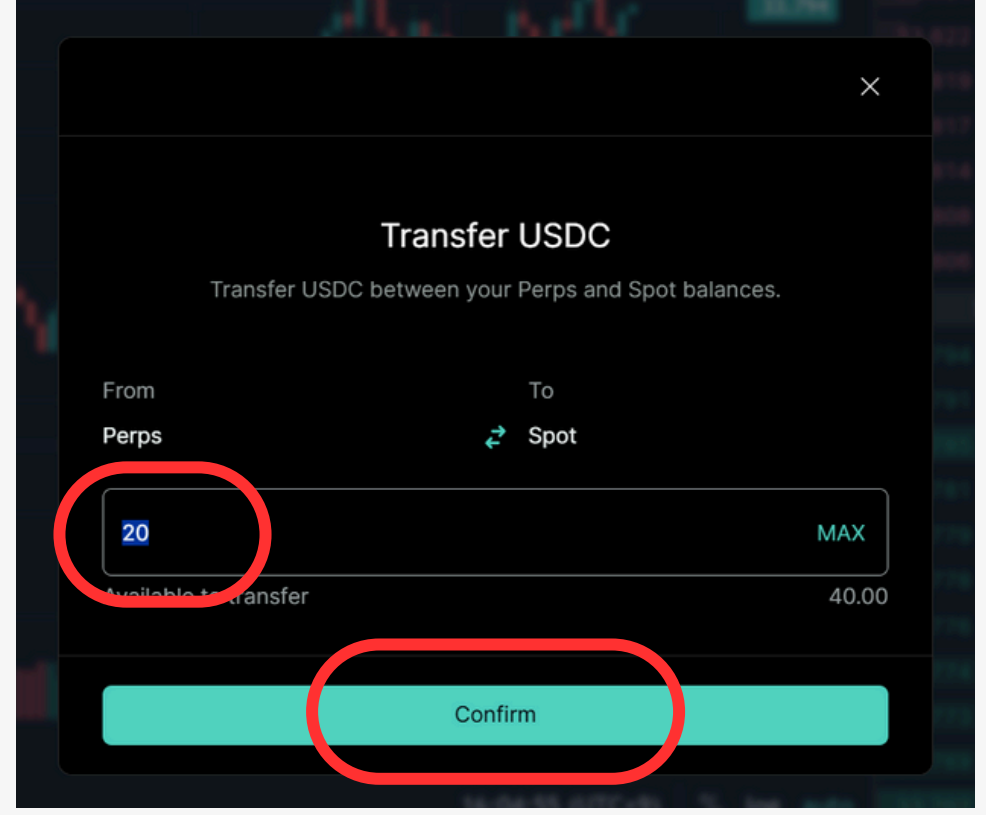

| 🐹 MetaMask                              | - 0                      | ×      |
|-----------------------------------------|--------------------------|--------|
| エアドロ用<br>Arbitrum C                     | Dne                      | 0      |
| 確定する前に、要                                | 名要求<br>求の詳細を確認してくた<br>い。 | د<br>خ |
| 要求元 🎯<br>相手:                            | app.hyperliquid.xy       | /z     |
| メッセージ<br>基本型:<br>HyperliquidTran<br>fer | saction:UsdClassTrans    |        |
| Amount:<br>ToPerp:                      | 20                       |        |
| Nonce:                                  | 1734851075316            | Ţ      |
| キャンセル                                   | 確認                       |        |

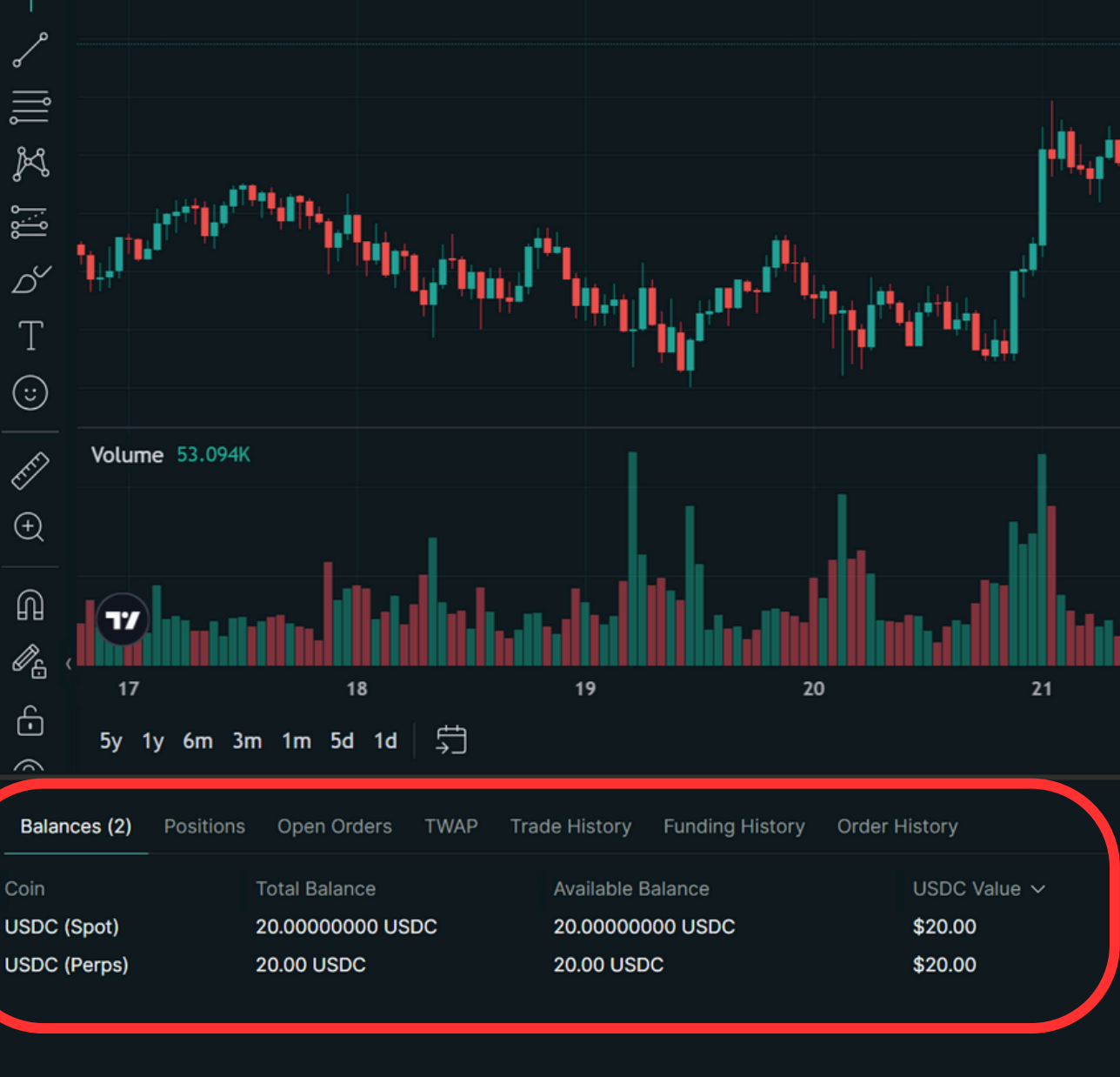

• Online 🔀

lill X

ත්

(;;)

 $\oplus$ 

Ո

Ġ

### 第37弾 Hyperliquid トレード:現物 メニュー「Trade」 ⇒ 取引ペアから取引したいペアを選択

| ₩ Hyper <i>liquid</i> т | rade Vaults            | Portfolio Referrals           | Points Lead                            | derboard M                 | ore 🗸                          |                  |            |                              |
|-------------------------|------------------------|-------------------------------|----------------------------------------|----------------------------|--------------------------------|------------------|------------|------------------------------|
| ★ \$ %                  |                        |                               |                                        |                            |                                |                  |            | Order Book                   |
| HYPE/USDC               | ∧ Spot Price<br>33.826 | 24h Change<br>-0.685 / -1.98% | 24h Volume<br>\$407,773,176.65         | Market Cap<br>\$11,293,765 | Contract<br>512 0x0d01         | 11ec 🖸           |            | 0.001 ~<br>Price S<br>33.883 |
| Search coins            |                        |                               |                                        |                            |                                |                  | 6 (3       | 33.877                       |
| All Coins Perps Spot ⊷  | Trending DEX Only      | Pre-launch Al Defi Ga         | aming Layer 1 Layer                    | 2 Meme                     | Strict All                     |                  | 36.000     | 33.876<br>33.875             |
| Symbol                  | Last Price             | 24hr Change                   | 8hr Funding                            | Volume ~                   | Open Interest                  |                  | 33.830     | 33.866                       |
| ☆ ETH-USD 50x           | 3,336.6                | -198.8 / -5.62%               | 0.0100%                                | \$1,536,531,681            | \$550,092,868<br>\$790 722 622 |                  | 32 000     | 33.865                       |
| ☆ SOL-USD 20x           | 183.43                 | -16.44 / -8.23%               | 0.0269%                                | \$578,316,126              | \$329,989,431                  |                  | 52.000     | 33.862                       |
| ☆ HYPE-USD 3x           | 33.855                 | -0.654 / -1.89%               | 0.0100%                                | \$424,417,278              | \$557,790,144                  |                  | 30.000     | 33.856                       |
| ☆ HYPE/USDC SPOT        | 33.826                 | -0.690 / -2.00%               |                                        | \$407,773,177              |                                |                  | 28.000     | 33.840                       |
| ☆ SUI-USD 20x           | 4.4520                 | -0.3620 / -7.52%              | -0.0623%                               | \$164,202,343              | \$55,411,953                   |                  | 26.000     | 33,830                       |
| ☆ DOGE-USD 20x          | 0.31486                | -0.03101 / -8.96%             | 0.0038%                                | \$112,868,876              | \$86,203,030                   |                  | 28.000     | Spread                       |
| ☆ kPEPE-USD 20x         | 0.017354               | -0.001868 / -9.72%            | 0.0100%                                | \$95,423,403               | \$77,344,169                   |                  | 24.000     | 33.824                       |
| ☆ XRP-USD 20x           | 2.2278                 | -0.1282 / -5.44%              | 0.0100%                                | \$57,720,955               | \$79,427,124                   |                  | 22.000     | 33.821                       |
|                         | 0.0005                 | 0 4 4 0 3 E / A 0 4 E W       | ~ ~~~~~~~~~~~~~~~~~~~~~~~~~~~~~~~~~~~~ | *==                        | ****                           |                  | 22.000     | 33.816                       |
| Volume 55.4/8K          |                        |                               |                                        | 1                          |                                |                  |            | 33.811                       |
| *                       |                        |                               |                                        |                            |                                |                  | 2M         | 33.810                       |
| (+)                     |                        |                               |                                        | L                          |                                |                  |            | 33.809                       |
|                         | 1.0.1                  |                               |                                        |                            | . h                            |                  | 1M         | 33.807                       |
|                         | والبابالل بين          | الالاليراب بي                 |                                        | 11. a.IIIIII               | ht., 1111                      | din di tat       |            | 33.806                       |
|                         |                        |                               |                                        |                            |                                |                  | 55.478K    | 33.805                       |
| 17<br>E                 | 18                     | 19                            | 20                                     | 21                         |                                | 22               | 23 (0)     | 33.794                       |
| 5y 1y 6m 3m             | n 1m 5d 1d 🛱 🛱         |                               |                                        |                            |                                | 16:06:02 (UTC+9) | % log auto | 33.792                       |
| Balances (2) Positions  | Open Orders TWA        | P Trade History Fund          | ding History Order H                   | History                    |                                |                  |            | Filter                       |

12.18 109.31 33.85 100.0 15.3 16.03 37.1 10.0 0.006 15.00 21.6 12.5 14.00 100.0 841.3 .391. 27.2 170.5 111.0 44.3

#### 取引ペアの横に「SPOT」とあ るのは現物

取引ペアの横にある数字 (50x など)が そのペアの最大レバレッジ

### 第37弾 Hyperliquid トレード:現物 エントリー方法を選択

|                         |                      |                                 |                      | Depos                  | sit                     |              | ō 😯 🕸                              | Deposi       |                            | ×            | <u>с</u> а ( |
|-------------------------|----------------------|---------------------------------|----------------------|------------------------|-------------------------|--------------|------------------------------------|--------------|----------------------------|--------------|--------------|
|                         |                      | Order Book                      | Trade                |                        | Market                  | Limit        | Pro ~                              | ÷            | Market                     | Limit        | P            |
| ntract<br>Id0111ec 🖸    |                      | 0.001 ~<br>Price                | Size (USDC)          | USDC ~<br>Total (USDC) | Buy                     |              | Sell                               | C ~<br>SDC)  | Buy                        |              | Sell         |
|                         | ା ଏ  ::              | 33.856                          | 10,465               | 40,077                 | Available to made       |              | 20.00 USDC                         | ,297         | wailable to Trade          |              | 2            |
| at 1 mil.               | 36.000               | 33.854<br>33.850                | 34                   | 29,587<br>19,441       | Size                    |              | USDC ~                             | ,096<br>,712 | Price (USD)                |              | 33.3         |
| n <sub>en he</sub> iter | 33.822               | 33.842<br>33.840                | 3,384<br>10,248      | 19,407<br>16,022       |                         |              | • 0 %                              | ,677<br>,430 | Size                       |              | U            |
|                         | 30.000               | 33.836<br>33.832                | 3,001<br>10          | 5,775<br>2,774         |                         |              |                                    | ,849<br>,848 |                            |              | — U<br>т     |
|                         | 28.000               | 33.829<br>33.823                | 1,314<br>609         | 2,764<br>1,450         |                         |              |                                    | ,838<br>,338 |                            |              |              |
|                         | 26.000               | 33.822                          | 841                  | 841                    |                         |              |                                    | ,776         |                            |              |              |
|                         | 24.000               | 33.812                          | 517                  | 517                    |                         |              |                                    | 343          |                            |              |              |
|                         | 22.000               | 33.811<br>33.801                | 159<br>507           | 676<br>1,183           |                         |              |                                    | ,841<br>,000 |                            |              |              |
|                         | 2M                   | 33.800<br>33.795                | 35,066<br>488        | 36,249<br>36,737       |                         |              |                                    | ,423<br>,930 |                            |              |              |
|                         | 1M                   | 33.794<br>33.792                | 2,490<br>1,194       | 39,227<br>40,420       |                         |              |                                    | ,121<br>,609 |                            |              |              |
| lada ha                 | 64.437K              | 33.788<br>33.787                | 6,714<br>1,135       | 47,134<br>48,269       | Order Value             |              | N/A                                | ,964<br>,995 |                            | Place Order  |              |
| 22<br>16:07:41 (UTC+9)  | 23 💿<br>% log auto   | 33.779<br>33.778                | 4,105<br>7,946       | 52,374<br>60,320       | <u>Slippage</u><br>Fees | Est:<br>0.0  | 0% / Max: 8.00%<br>0336% / 0.0096% | ,516<br>,013 | Order Value<br><u>Fees</u> |              | 0.0336%      |
|                         |                      | Fi                              | ilter \vee Hide Smal | l Balances 🔲           |                         | Deposit      |                                    | , 🔳          |                            | Deposit      |              |
| <u>PNL (ROE %)</u>      | Send Tra             | nsfer                           | Contract             |                        | Perps                   | 2 Spot Trans | sfer                               |              | Perp                       | is 🖨 Spot Tr | ansfer       |
|                         | Send Tra<br>Send Tra | nsfer to Perps<br>nsfer to Spot |                      |                        |                         | Withdraw     |                                    |              |                            | Withdraw     |              |
|                         |                      |                                 |                      |                        | Account Equity          |              |                                    |              | Account Equity             |              |              |
|                         |                      |                                 |                      |                        | Spot                    | Doos Curr    | \$20.00                            |              | Spot                       | Daga         |              |
|                         |                      |                                 |                      |                        |                         | Docs Supp    | bort Discialmen                    |              |                            | DOCS SI      | upport       |

Market:成行エントリー Limit:指値エントリー Limitの場合は、エントリー価 格を入力

Buy:買いエントリー Sell:売りエントリー

\$20.00

#### 第37弾 Hyperliquid トレード:現物 取引数量を入力 ⇒ Price Order 確認画面で内容を確認しBuy(またはSell)

|           | Depo                                                                      | sit                | ×          | G 01        | \$ <u>3</u> |
|-----------|---------------------------------------------------------------------------|--------------------|------------|-------------|-------------|
| Tra       | ades :                                                                    | Market             | Limit      | Pro         |             |
|           | USDC $\!\!\!\!\!\!\!\!\!\!\!\!\!\!\!\!\!\!\!\!\!\!\!\!\!\!\!\!\!\!\!\!\!$ |                    |            |             |             |
| ze (USDC) | Total (USDC)                                                              | Buy                |            | Sell        |             |
| 1,146     | 32,432                                                                    |                    |            |             |             |
| 7,946     | 31,286                                                                    | Available to Trade | e          |             | CUSDC       |
| 25        | 23,340                                                                    | Size               |            | 20 USF      |             |
| 8,019     | 23,315                                                                    |                    |            |             |             |
| 3,385     | 15,296                                                                    | ·                  | ·          |             | %           |
| 2,873     | 11,911                                                                    |                    |            |             |             |
| 5,379     | 9,038                                                                     |                    |            |             |             |
| 1,171     | 3,658                                                                     |                    |            |             |             |
| 34        | 2,488                                                                     |                    |            |             |             |
| 1,473     | 2,454                                                                     |                    |            |             |             |
| 981       | 981                                                                       |                    |            |             |             |
| 0.021     | 0.062%                                                                    |                    |            |             |             |
| 300       | 300                                                                       |                    |            |             |             |
| 2,197     | 2,497                                                                     |                    |            |             |             |
| 33,476    | 35,973                                                                    |                    |            |             |             |
| 7,946     | 43,919                                                                    |                    |            |             |             |
| 422       | 44,341                                                                    |                    |            |             |             |
| 488       | 44,829                                                                    |                    |            |             |             |
| 1,831     | 46,661                                                                    |                    | Place Orde | er          |             |
| 668       | 47,329                                                                    |                    |            |             |             |
| 5,794     | 53,122                                                                    | Order Value        |            |             | \$19.95     |
| 2,497     | 55,619                                                                    | Slippage           | Est: 0     | .0311% / Ma | x: 8.00%    |
| 4,105     | 59,725                                                                    | Fees               |            | 0.0336% / 0 | 0.0096%     |
| 🗸 Hide S  | mall Balances 📃                                                           |                    | Deposit    |             |             |

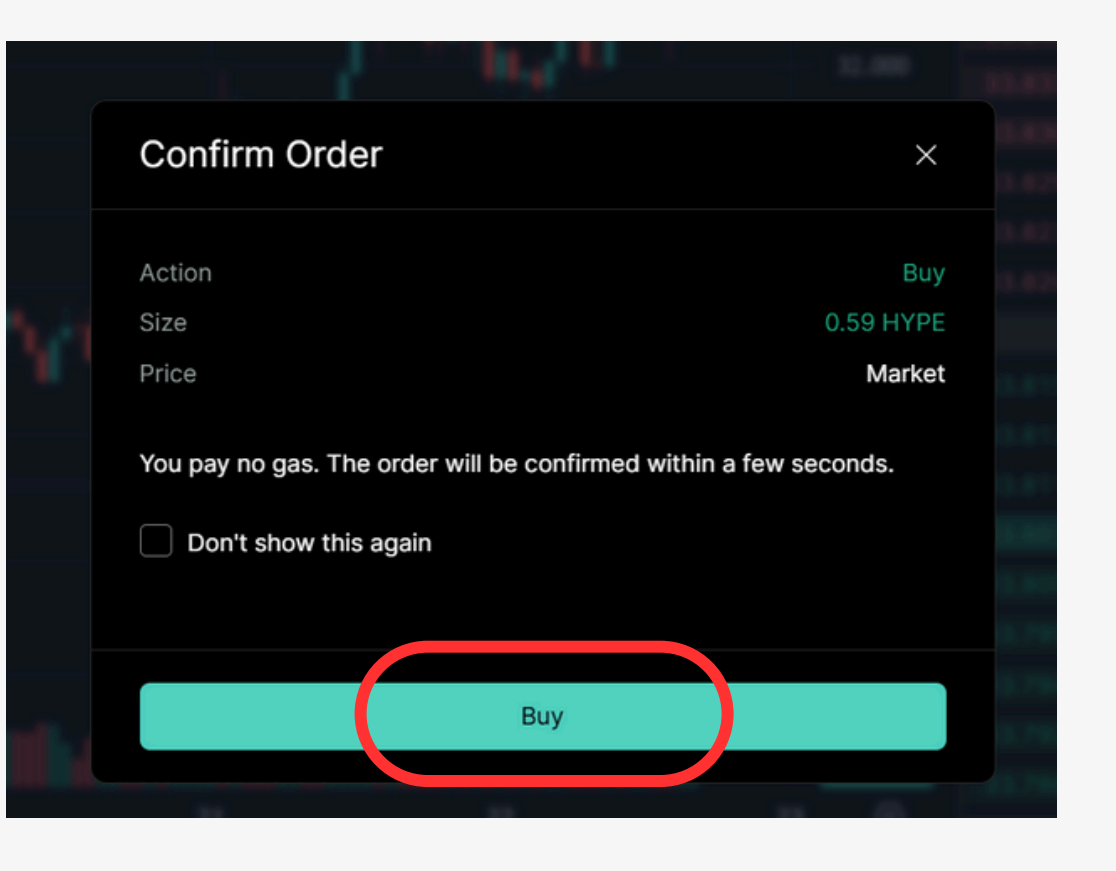

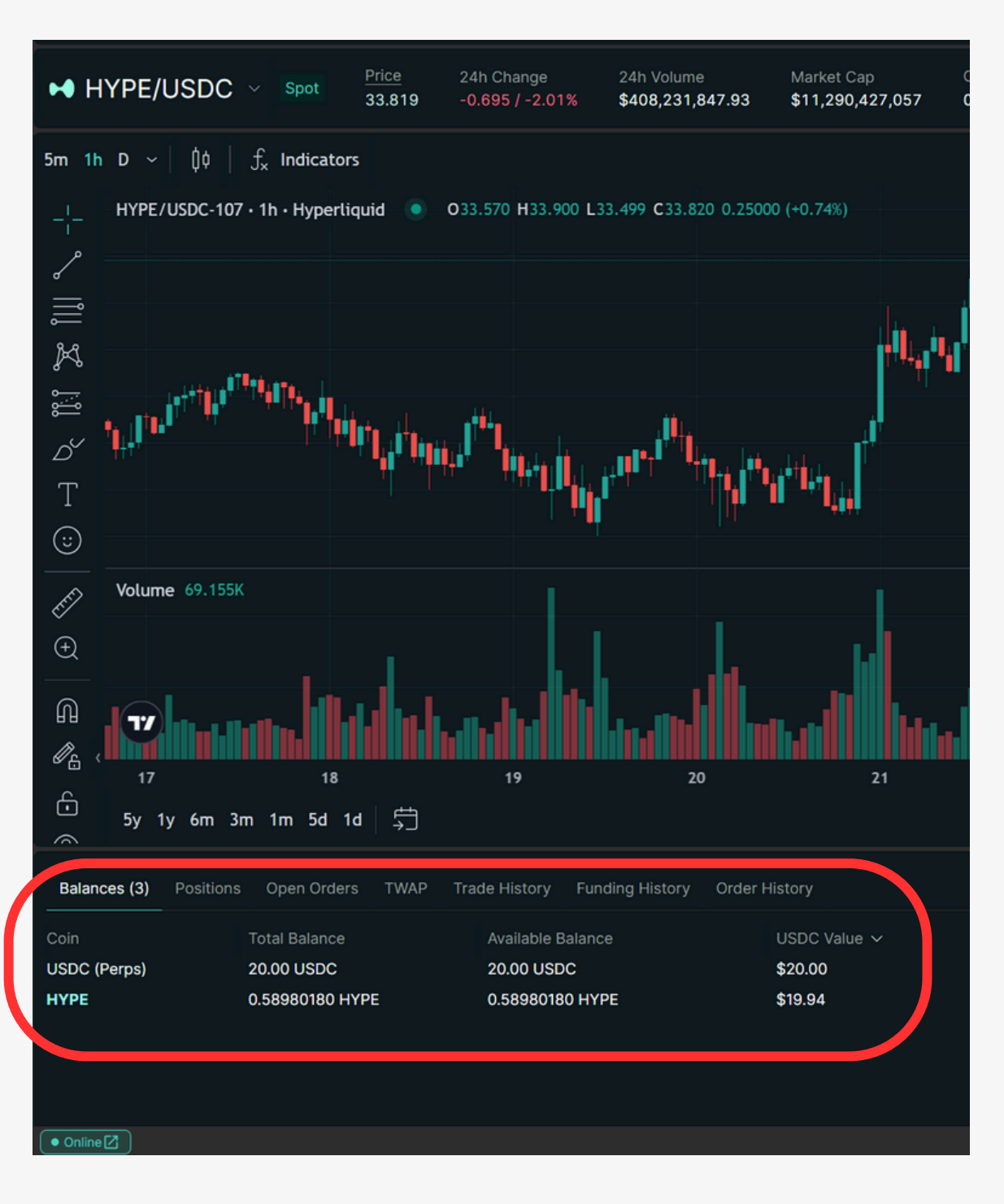

### 第37弾 Hyperliquid トレード:レバレッジ メニュー「Trade」 ⇒ 取引ペアから取引したいペアを選択

| ➡ Hyper <i>liquid</i> т | rade Vaults            | Portfolio Referrals           | Points Lead                           | erboard M                    | ore 🗸                  |                                          |            |                              |
|-------------------------|------------------------|-------------------------------|---------------------------------------|------------------------------|------------------------|------------------------------------------|------------|------------------------------|
| ★ \$ %                  |                        |                               |                                       |                              |                        |                                          |            | Order Book                   |
| ➡ HYPE/USDC             | A Spot Price<br>33.826 | 24h Change<br>-0.685 / -1.98% | 24h Volume<br><b>\$407,773,176.65</b> | Market Cap<br>\$11,293,765,  | Contract<br>512 0x0d01 | 11ec 🖸                                   |            | 0.001 ∨<br>Price S<br>33.883 |
| Search coins            |                        |                               |                                       |                              |                        |                                          | 6 ()       | 33.877                       |
| All Coins Perps Spot 📢  | Trending DEX Only      | Pre-launch Al Defi Ga         | aming Layer 1 Layer                   | 2 Meme                       | Strict All             |                                          | 36.000     | 33.876<br>33.875             |
| Symbol                  | Last Price             | 24hr Change                   | 8hr Funding                           | Volume 🗸                     | Open Interest          |                                          | 33 830     | 33.866                       |
| ☆ ETH-USD 50x           | 3,336.6                | -198.8 / -5.62%               | 0.0100%                               | \$1,536,531,681              | \$550,092,868          | a dia dia dia dia dia dia dia dia dia di | 55.650     | 33.865                       |
| ☆ BTC-USD 50x           | 96,716                 | -2,043 / -2.07%               | 0.0100%                               | \$1,468,576,807              | \$790,722,622          | l l li li li li li li li li li li li li  | 32.000     | 33.862                       |
| ☆ SOL-USD 20x           | 183.43                 | -16.44 / -8.23%               | 0.0269%                               | \$578,316,126                | \$329,989,431          |                                          | 30.000     | 33.856                       |
| ☆ HYPE-USD 3x           | 33.855                 | -0.654 / -1.89%               | 0.0100%                               | \$424,417,278                | \$557,790,144          |                                          |            | 33.840                       |
|                         | 33.826                 | -0.690 / -2.00%               |                                       | \$407,773,177                |                        |                                          | 28.000     | 33.836                       |
|                         | 4.4520                 | -0.3620/-7.52%                | -0.0623%                              | \$164,202,343                | \$55,411,953           |                                          | 26.000     | 33.830                       |
|                         | 0.31486                | -0.03101/-8.96%               | 0.0038%                               | \$112,868,876                | \$86,203,030           |                                          |            | Spread                       |
|                         | 0.01/354               | -0.0018687-9.72%              | 0.0100%                               | \$95,423,403<br>\$57,720,055 | \$77,344,109           |                                          | 24.000     | 33.824                       |
| A FTH HOD OOH           | 2.2278                 | -0.12027-3.44%                | 0.0100%                               | \$57,720,955                 | \$/5,427,124           |                                          | 22.000     | 33.821                       |
|                         |                        |                               |                                       |                              |                        |                                          |            | 33.816                       |
| Volume 55.4/8K          |                        |                               |                                       |                              |                        |                                          |            | 33.811                       |
| $\sim$                  |                        |                               |                                       |                              |                        |                                          | 2M         | 33.810                       |
| (±)                     |                        |                               |                                       |                              |                        |                                          |            | 33.809                       |
|                         | 1.0.1                  |                               |                                       |                              | . h                    |                                          | 1M         | 33.807                       |
|                         | ير البار الله          | J                             |                                       |                              | L                      | . h. h. h. a                             |            | 33.806                       |
| <i>0</i> 6 (            |                        |                               |                                       |                              |                        |                                          | 55.478K    | 33.805                       |
| 17<br>د                 | 18                     | 19                            | 20                                    | 21                           |                        | 22                                       | 23 💿       | 33.794                       |
| • 5y 1y 6m 3n           | n 1m 5d 1d             |                               |                                       |                              |                        | 16:06:02 (UTC+9)                         | % log auto | 33.792                       |
| Balances (2) Positions  | Open Orders TWA        | P Trade History Fund          | ding History Order H                  | istory                       |                        |                                          |            | Filter                       |

109.31 33.85 100.0 15.3 16.03 37.17 10.09 0.006 15.00 21.6 12.5 14.00 100 ( 841.3 27.2 170.5 111.0 44.3

#### <sup>12.16</sup> 取引ペアの横に「SPOT」とあ <sup>109.37</sup> るのは現物

取引ペアの横にある数字 (50x など)が そのペアの最大レバレッジ

#### **第37弾 Hyperliquid** トレード:レバレッジ マージンモード、レバレッジを設定 エントリー方法を選択

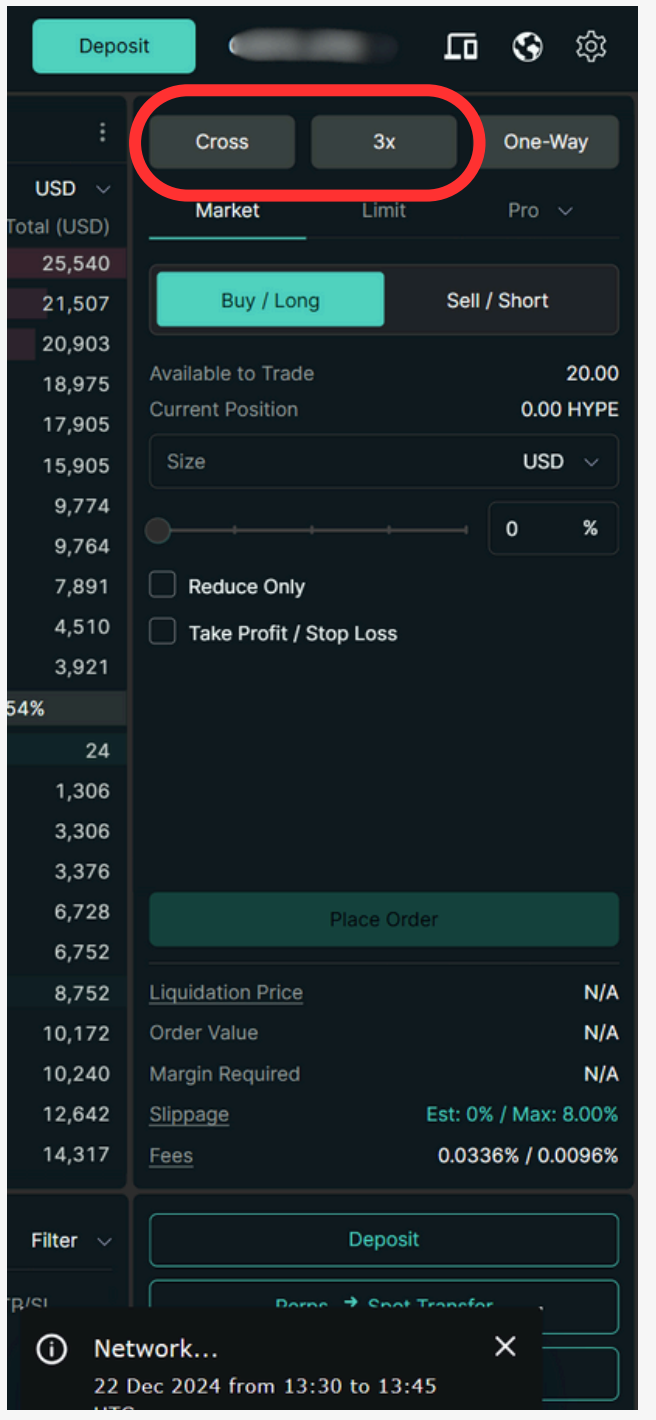

| - 1 - 1                                                                                                    | 10 at 11 1 1 1 1 1 1 1 1 1 1 1 1 1 1 1 1 1                                                                                                     |
|----------------------------------------------------------------------------------------------------|----------------------------------------------------------------------------------------------------|
| HYPE-USD Margin                                                                                                    | n Mode ×                                                                                                    |
| Cross                                                                                                    | Isolated                                                                                                    |
| Manage your risk on indivi<br>margin allocated to each. I<br>reaches 100%, the positior<br>removed to individual posi | dual positions by restricting the amount of<br>If the margin ratio of an isolated position<br>n will be liquidated. Margin can be added or<br>itions in this mode. |
|                                                                                                    | Confirm                                                                                                    |
|                                                                                                    |                                                                                                    |
| Adjust Leverage                                                                                                    | ×                                                                                                    |
| Control the leverage used for is 3x.<br>Note that setting a higher le                                                 | or HYPE positions. The maximum leverage<br>everage increases the risk of liquidation.                                                                              |
|                                                                                                    | 3 x                                                                                                    |
|                                                                                                    | Confirm                                                                                                    |
|                                                                                                    |                                                                                                    |

| Depo   | sit    | -          |        |         | 10      | S        |
|--------|--------|------------|--------|---------|---------|----------|
|        | Isc    | plated     |        | Зх      |         | One      |
| JSD 🗸  | N      | /larket    |        | Limit   |         | Pro      |
| 08,04  |        |            |        | _       |         |          |
| 03,993 |        | Buy / Lo   | ong    |         | Sell    | / Shor   |
| 03,924 |        |            |        |         |         |          |
| 00,928 | Currer | nt Positio | n      |         |         | 0        |
| 97,554 | Curren | it rositio |        |         |         | <b>.</b> |
| 97,487 | Price  | e (USD)    |        |         |         | 34.07    |
| 93,532 | Size   |            |        |         |         |          |
| 92,857 | 5128   |            |        |         |         | 0        |
| 72,418 |        |            |        |         |         | 0        |
| 5,062  |        |            |        |         |         |          |
| 4,050  | L Re   | educe On   | ly     |         |         | TIF      |
|        | 🗌 Та   | ake Profit | / Stop | Loss    |         |          |
| 749    |        |            |        |         |         |          |
| 1,410  |        |            |        |         |         |          |
| 3,095  |        |            |        |         |         |          |
| 3,163  |        |            |        |         |         |          |
| 3,638  |        |            |        |         |         |          |
| 4,057  |        |            |        |         |         |          |
| 5,344  |        |            |        |         |         |          |
| 8.692  | Liquid | ation Pric | e      |         |         |          |
| 8.975  | Order  | Value      |        |         |         |          |
| 10.378 | Margir | n Require  | d      |         |         |          |
| 10.444 | Fees   |            |        |         | 0.033   | 36% /    |
|        |        |            |        |         | 0.000   |          |
| iltor  |        |            |        | Denosi  | +       |          |
|        |        |            |        | Deposi  |         |          |
| L      |        | P          | erps 🖨 | • Spot  | Transfe | r        |
|        |        |            | v      | /ithdra | w       |          |
|        |        |            |        |         |         |          |
|        | Accou  | int Equity |        |         |         |          |
|        | Spot   |            |        |         |         |          |
|        |        |            |        | Doce    |         | + D      |
|        |        |            |        | DOCS    | Suppor  | C DI     |

#### 段 Way 20.00 0 HYPE

Mid D ~ % STC ~

N/A N/A N/A 0096%

#### Cross:クロスマージン Isolated:分離マージン

Market:成行エントリー Limit:指値エントリー Limitの場合は、エントリー価 格を入力

Buy:買いエントリー Sell:売りエントリー

\$19.93

#### 第37弾 Hyperliquid トレード:レバレッジ 取引数量を入力 ⇒ Price Order レバレッジ取引はOrderValueが10ドル以上である必要があります

|            |            |            | Depos       | sit 0x8615         | e7Ab 🗸 🔒      | 章 😵 🕸             |
|------------|------------|------------|-------------|--------------------|---------------|-------------------|
|            | Order Book | Trac       | les :       | Isolated           | Зx            | One-Way           |
|            | 0.001 ~    |            | USD $\sim$  |                    |               |                   |
|            | Price      | Size (USD) | Total (USD) | Market             | Limit         | Pro 🗸             |
|            | 33.667     | 2,534      | 20,318      |                    |               |                   |
| 1 3 (3)    | 33.665     | 1,347      | 17,784      | Buy / Long         | 9             | Sell / Short      |
|            | 33.663     | 1,000      | 16,437      |                    |               |                   |
| 36.000     | 33.662     | 6,048      | 15,437      | Available to Trade |               | 20.00             |
|            | 33.661     | 605        | 9,389       | Current Position   |               | 0.00 HYPE         |
| 33.64/     | 33.660     | 67         | 8,784       | Size               | i <b>(</b> ,  | 11 USD 🗸          |
| 32.000     | 33.659     | 6,036      | 8,717       |                    |               |                   |
| 30.000     | 33.657     | 10         | 2,681       |                    |               |                   |
|            | 33.655     | 1,402      | 2,671       | Reduce Only        |               |                   |
| 28.000     | 33.652     | 300        | 1,269       | Take Profit / S    | Stop Loss     |                   |
| 26.000     | 33.647     | 968        | 968         |                    |               |                   |
|            | Spread     | 0.013      | 0.039%      |                    |               |                   |
| 24.000     |            | 679        | 679         |                    |               |                   |
| 22.000     | 33.633     | 1,304      | 1,982       |                    |               |                   |
|            |            | 4,361      | 6,344       | _                  |               |                   |
| 3M         |            | 1,285      | 7,628       |                    |               |                   |
|            | 33.610     | 2,002      | 9,631       |                    | Place Order   |                   |
| 2M         | 33.603     | 58         | 9,689       |                    |               |                   |
| 111        | 33.602     | 15,600     | 25,289      |                    |               |                   |
| 1m         | 33.600     | 4,409      | 29,6 8      | Order Value        |               | \$10.76           |
| 188.79k    | 33.598     | 2,000      | 31,698      | margin nequirea    |               |                   |
| 23 💿       | 33.594     | 6,036      | 37,734      | Slippage           | Est: 0.01     | 193% / Max: 8.00% |
| % log auto | 33.593     | 2,520      | 40,254      | Fees               | 0             | .0336% / 0.0096%  |
|            |            |            |             |                    |               |                   |
|            |            |            | Filter 🗸    |                    | Deposit       |                   |
| Margin     | Funding    | Close All  | TP/SL       | Perp               | os 🦨 Spot Tra | nsfer             |
|            |            |            |             |                    | Withdraw      |                   |
|            |            |            |             |                    |               |                   |
|            |            |            |             | Account Equity     |               |                   |
|            |            |            |             | Spot               |               | \$19.86           |
|            |            |            |             |                    | Docs Su       | pport Disclaimer  |

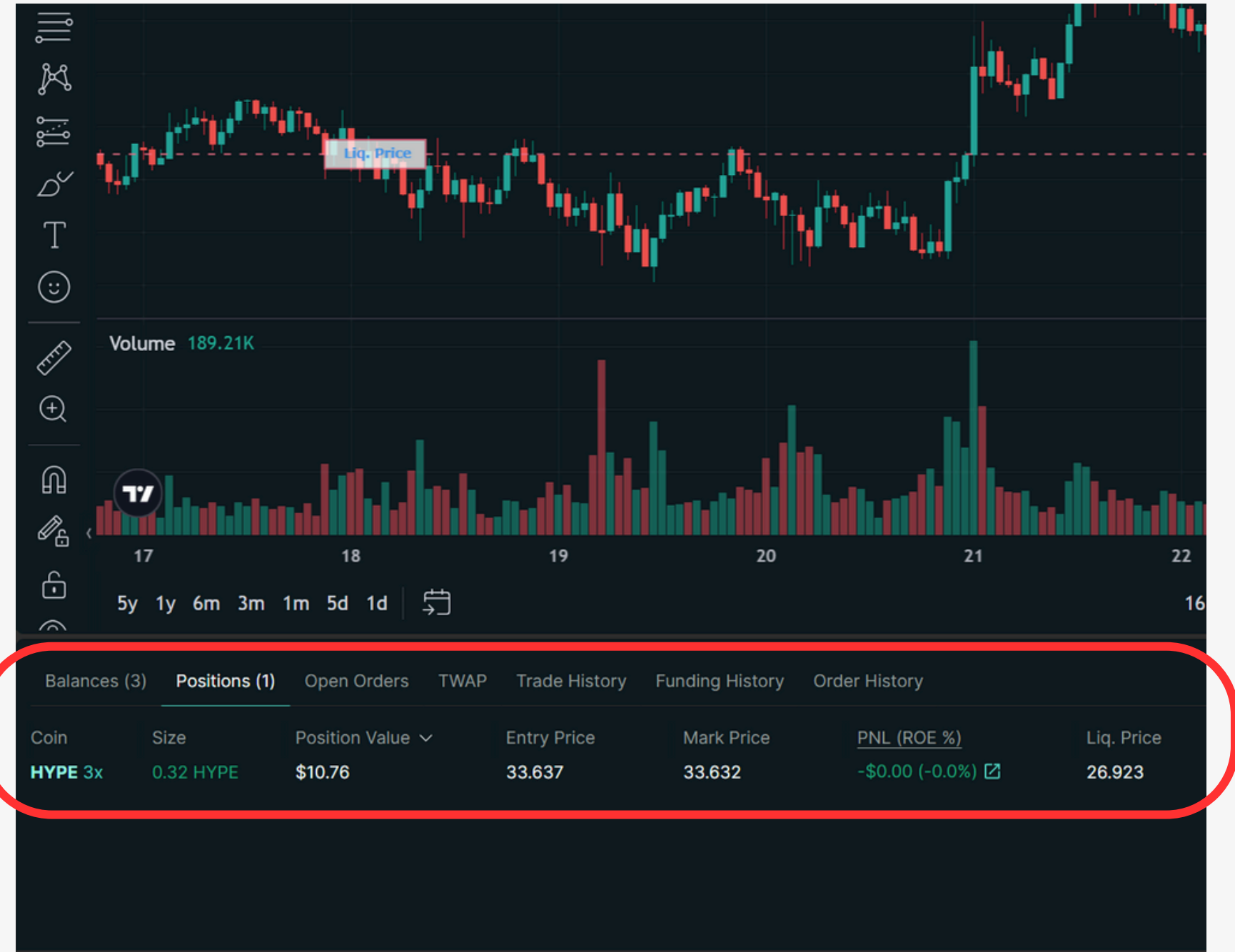

• Online 🔼